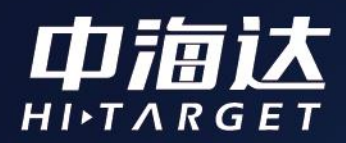

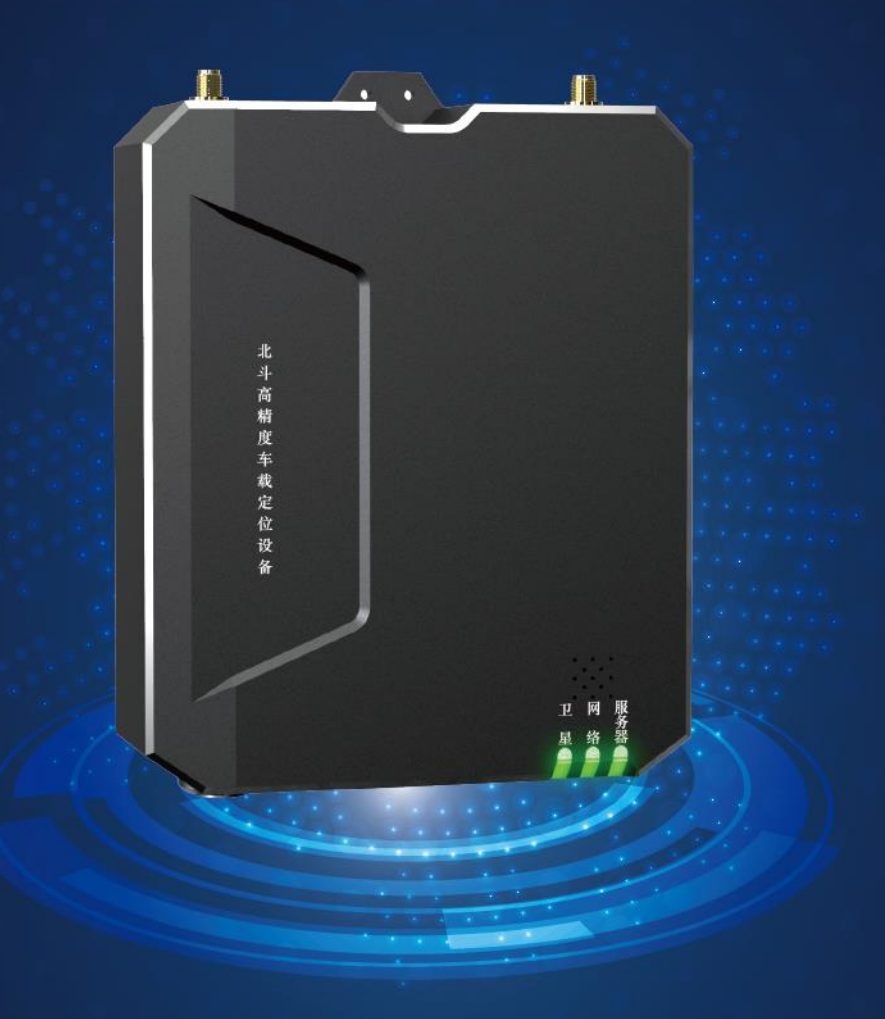

# Qbox M20使用说明书

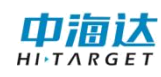

# 目录

| 第一章 产品介绍1          |
|--------------------|
| 1.1 产品外观1          |
| 1.2 产品简 <b>介</b> 1 |
| 第二章 操作说明 2         |
| 2.1 开关机            |
| 2.2 电源性能           |
| 2.3 按键功能           |
| 2.3.1 电源键2         |
| 2.3.2 充电控制开关键2     |
| 2.4 LED 指示灯功能3     |
| 2.4.1 定位灯          |
| 2.4.2 网络灯          |
| 2.4.3 服务器灯         |
| 2.5 蓝牙连接           |
| 2.6 网络设置           |
| 2.7 登录功能           |
| 2.8 软件连接设置4        |
| 2.8.1 连接设置4        |
| 2.8.1.1 开启允许模拟位置4  |
| 2.8.1.2 设置定位模式5    |

| 2.8.2 设备连接              | 5  |
|-------------------------|----|
| 2.8.2.1 连接设备            | 5  |
| 2.8.3 设备注册              | 7  |
| 2.8.4 移动站设置             | 7  |
| 第三章 数据下载                | 9  |
| 第四章 固件升级                | 10 |
| 4.1 U 盘升级               | 10 |
| 4.2 在线升级                | 10 |
| 第五章 注意事项                | 11 |
| 5.1 插入 SIM 卡, 网络指示灯不会常亮 | 11 |
| 5.2 配置服务器参数后,服务器指示灯不会常亮 | 11 |
| 5.3设备不定位                | 11 |

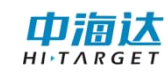

# 第一章 产品介绍

### 1.1 产品外观

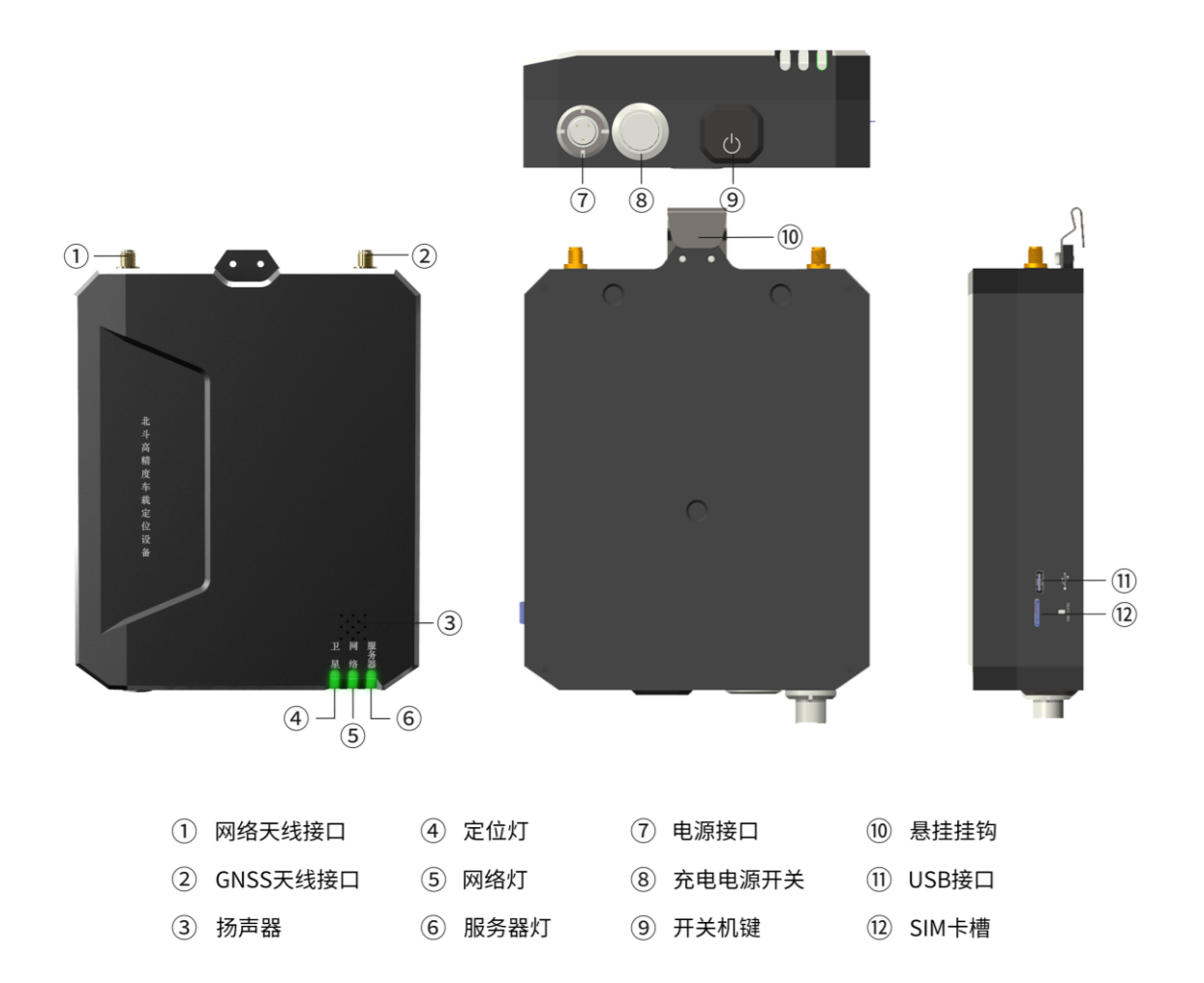

(备注:图片仅供参考,以实物为准)

# 1.2 产品简介

北斗高精度车载终端(Qbox M20)是一款针对车载需求定制开发 的厘米级高精度定位设备。全金属机身,坚固耐用;采用主机、天线 分体式设计,安装方便;丰富的物理接口支持;可满足不同场景下的 行业应用。

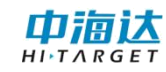

# 第二章 操作说明

#### 2.1 开关机

开机状态下,长按电源键3秒,全部绿灯以5Hz闪烁2次,放开按键可关机;

关机状态下,长按电源键2秒开机,卫星、网络灯亮,放开按键 可开机;

外接 220V 电源时自动开机并且禁止按键关机。

#### 2.2 电源性能

使用标配 220V 电源适配器进行充电,充电时间在 5 小时内可充 满工作时间 10 个小时以上。

#### 2.3 按键功能

#### 2.3.1 电源键

单击查看设备运行状态,服务器指示灯绿灯以2Hz闪烁2次,指示设备正常运行。

长按6秒,所有LED灯闪烁复位系统和主板;长按大于10强制 关机。

#### 2.3.2 充电控制开关键

接入 220V 电源适配器后,按下充电控制开关,开始充电;关闭, 不进行充电。

2

## 2.4 LED 指示灯功能

#### 2.4.1 定位灯

绿灯常亮指示高精度定位(固定解、浮动解),红灯常亮指示非 高精度定位。

#### 2.4.2 网络灯

绿灯常亮指示网络站正常连接,红灯常亮网络未连接。

#### 2.4.3 服务器灯

开机状态下,绿灯常亮指示服务器正常连接,红灯常亮指示服务器未连接。

关机状态下,使用 Type-C 接口充电,红灯常亮指示正在充电,绿灯常亮指示满电。

#### 2.5 蓝牙连接

Qbox M20 内置 4.0 标准长距离双模蓝牙,支持 Android 2.0/3.0/4.0/5.0 及以上蓝牙版本连接,仪器 SN 号作为蓝牙名称。

#### 2.6 网络设置

小卡(Nano SIM)插入,支持全网通,网络指示灯指示网络连接状态,插入 SIM 卡播报语音。

## 2.7 登录功能

设备连接 GNSS Tools 软件,修改服务器 IP 和端口号连接后台服务,设备通过机身号验证的方式从服务器获取设备、人员相关信息,并自动选择用户信息进行登录。

# 2.8 软件连接设置

配备定制 GNSS Tools (V\_2.0.0.15 以上) 设置软件

#### 2.8.1 连接设置

#### 2.8.1.1 开启允许模拟位置

点击安卓系统的【设置】菜单一关于手机一版本号,连续点击进入"开发者模式"。进入"开发者选项"菜单,勾选开启"允许模拟位置"。

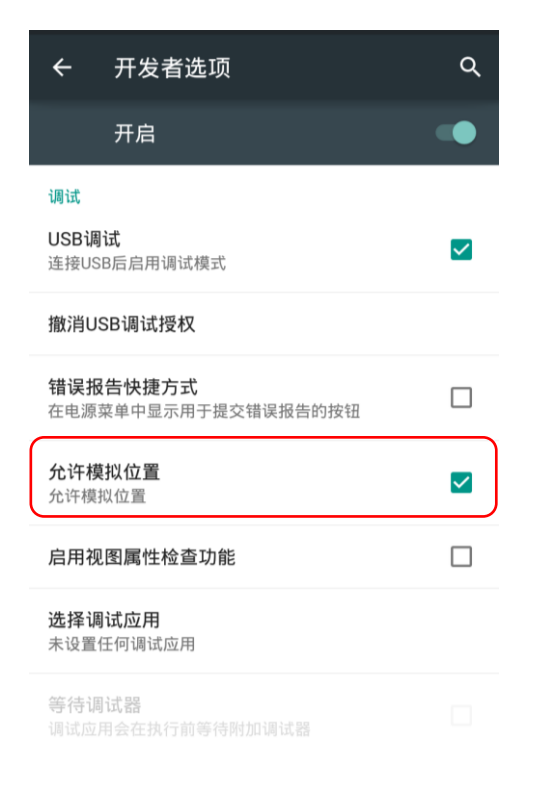

#### 2.8.1.2 设置定位模式

点击安卓系统的【设置】菜单一位置信息一模式,点击进入选择 "仅限设备"(确保只使用 GPS 卫星确定位置,注意不同安卓设备的 设置界面会略有不同)。

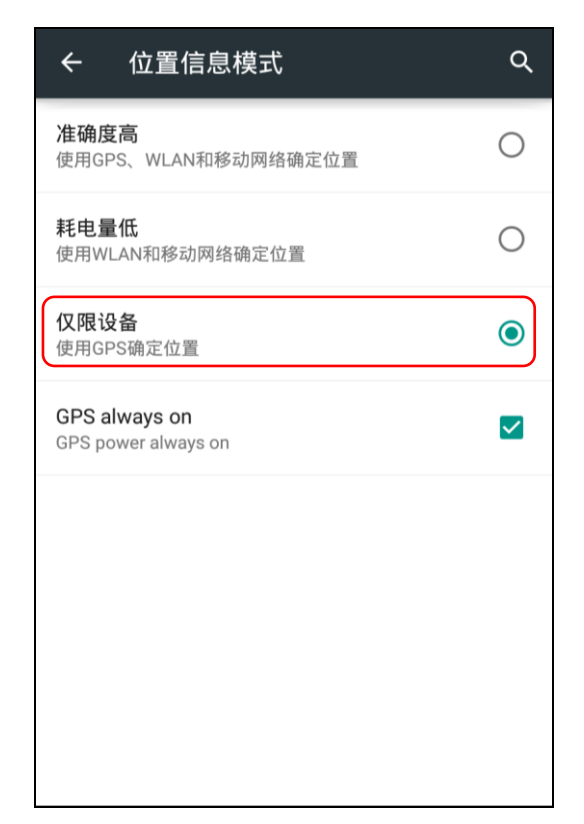

#### 2.8.2 设备连接

#### 2.8.2.1 连接设备

软件启动进入主界面,即"设备连接"界面。连接操作如下。

点击【连接方式】,可切换选择类型为蓝牙、系统、模拟。选择 "蓝牙",点击【连接】,进入蓝牙连接界面。

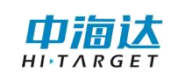

| ≡              | 设备连接 | all | ≡             | 设备         | 连接 |   |
|----------------|------|-----|---------------|------------|----|---|
| 设备未连接          |      |     | 设备未连          | 接          |    |   |
| 工作模式:          |      |     | 工作模式          | <b>:</b> : |    |   |
| 固件版本:<br>数据版本: |      |     | 固件 斯士<br>数 请送 | 。<br>赴择连接方 | 式  | T |
| 过期时间:          |      |     | 覆蓝牙           | Ŧ          |    |   |
| 配置             |      |     |               |            | 0  |   |
| 厂商             | 中海达  | >   | 配工系统          | 充          | (  |   |
| 连接方式           | 蓝牙   | >   | 「「模拟          | Х<br>Х     |    |   |
|                |      |     | 连接方式          | Ĩ          | 蓝牙 | > |
|                |      |     |               |            |    |   |
|                |      |     |               |            |    |   |
| <b>冬</b> 注册    | •    | ∕连接 | 0,            |            |    |   |

点击【搜索设备】, 蓝牙名称即为设备的仪器号, 请查看设备标

签获取。

| く设备连接      | 蓝牙连接  |   |
|------------|-------|---|
| 开启蓝牙       |       |   |
| 已配对的设备     |       |   |
| 15335018   |       | > |
| 0 15335014 |       | > |
| 15335001   |       | > |
| 15335011   |       | > |
| 13671000   |       | > |
| 15335007   |       | > |
| 15335006   |       | > |
| 0 10024235 |       | > |
|            | Q搜索设备 |   |

设备连接过程如下:

| ≡                    | 设备连接       |      | ≡             | 设                             | 备连接     |      |
|----------------------|------------|------|---------------|-------------------------------|---------|------|
| 设备未连接                |            |      | 设备            | 未连接                           |         |      |
| 工作模式:<br>固件版本:<br>提示 |            |      | 工作<br>居作<br>提 | F模式:<br>+版本:<br>- <b>示</b> 率: | -       |      |
| 正在连接                 | 设备15335006 |      |               | E在连接设备1!                      | 5335006 |      |
| 0%                   | 中海达取消      | 0/10 | 60            | ×                             | 中海达取消   | 6/10 |
|                      |            |      |               |                               |         |      |
|                      |            |      |               |                               |         |      |
|                      |            |      |               |                               |         |      |

连接成功后,界面会显示已连接设备的相关信息。如设备机身号、 工作模式、固件版本、数据版本、过期时间等。同时,右上角显示设 备网络连接状态和当前电量,网络未连接时不出现网络图标;电量不 足时电池图标会闪烁提示。

|             | 设备         | 连接  |     | al 🗖 |
|-------------|------------|-----|-----|------|
| Qbox M20    | : 15335006 |     |     |      |
| 工作模式:       | 移动站模式      |     |     |      |
| 固件版本:       | 1.2.0 Qbox | M20 |     |      |
| 数据版本:       | 38.76      |     |     |      |
| 过期时间:       | 2019-09-01 |     |     |      |
| 配置          |            |     |     |      |
| 厂商          | ¢          | 海达  |     | >    |
| 连接方式        | 蓝牙     >   |     |     | >    |
|             |            |     |     |      |
|             |            |     |     |      |
| <b>a,</b> 注 | 册          |     | ≍断开 |      |

#### 2.8.3 设备注册

注册功能是针对通过蓝牙连接的外接设备。如果仪器显示过期, 需要根据设备号,先走流程申请注册码。

点击【设备连接】→【注册】,进入【设备注册】界面。正常注 册码为 24 位数字,确认输入无误后点击【注册】即可完成注册流程。

#### 2.8.4 移动站设置

通过侧边栏进入【移动站设置】界面。软件支持两种模式的差分 设置: VRS 参考站、中海达网络。

使用差分服务前,先确保安卓终端可正常联网,可插入手机卡使 用移动网络流量或者连接 WLAN 网络使用 WiFi 联网。注意,部分基站 只支持内网接入,则需要使用对应的内网网络。

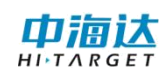

| ≡       | 移动站设置         | al 📼   | ≡                | 移动站设置         |    |
|---------|---------------|--------|------------------|---------------|----|
| 差分类型    | 手机差分          | -      | 差分类型             | 手机差分          | ł  |
| 网络类型    | VRS参考站        | -      | 网络类型             | VRS参考:        | 占  |
| 网络地址    | 202.96.185.34 | ж      | 网络地址             | 202.96.185.34 |    |
| 端口号     | 2101          | ж      | <sub>端</sub> VRS | 参考站           | (  |
| 用户名     | 15335011      | ж      | <b>用</b> 中海      | 达网络           | (  |
| 密码      | •••••         | ж      | 密码               |               |    |
| 源节点     | 0020008013 🗙  | 获取     | 源节点              | 0020008013 🗙  |    |
| RTCM102 | 1 RTCM1023 RT | CM1025 | RTCM10           | 021 RTCM1023  | RT |
|         | ✓ 连接          |        |                  |               |    |

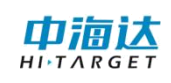

# 第三章 数据下载

Qbox M20 设备开机,使用标配的 Type-C 数据线连接电脑,打开 static 盘可以下载已采集的 gga 数据,文件格式为\*.gga

| ▲ 有可移动存储的设备 (2)      |             |  |  |  |
|----------------------|-------------|--|--|--|
| update (G:)          | static (H:) |  |  |  |
| 299 MB 可用 , 共 299 MB |             |  |  |  |

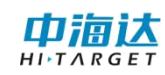

# 第四章 固件升级

#### 4.1 U 盘升级

1、Qbox M20 开机,使用 Type-C 数据线连接 PC,打开"我的电脑"找到"update"盘 upgrade 文件夹。

2、把主机固件(固件可以从官方网站下载或向技术员索取)拷 贝到内存盘,移除数据线断开连接,重启设备进行升级。

3、升级成功后设备会重新锁星,使用 GNSS Tools 软件连接设备可查询当前固件版本。

#### 4.2 在线升级

通过服务器后台自动对比软件版本,并可推送固件升级。

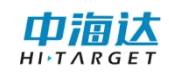

# 第五章 注意事项

# 5.1 插入 SIM 卡, 网络指示灯不会常亮

原因 1: SIM 卡网络不可用

原因 2: 没有添加 4G 天线

## 5.2 配置服务器参数后,服务器指示灯不会常亮

原因1:检查服务器参数是否正确

原因 2: 没有添加设备和车辆用户(设备必须绑定车辆)

# 5.3 设备不定位

- 原因1: 是否为室内或严重遮挡环境
- 原因 2: 没有添加卫星接收天线

#### 广州中海达卫星导航技术股份有限公司

网址: www.hi-target.com.cn 热线: 400-678-6690

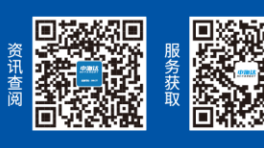

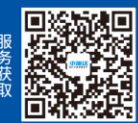